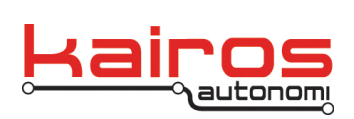

## **Differential GPS Set-up**

Standard Global Positioning Satellite (GPS) values for a specific location change, or "drift", over a period of time as subtle variables change (e.g., satellites rotate around Earth). Differential GPS takes GPS measurements over a period of time and calculates a very accurate GPS coordinate. This is recommend for at the tower GPS for regular use.

These procedures are for Kairos provided software and Novatel GPS' and include procedures for setting:

- the tower to calculate differential GPS
- the vehicle to use differential GPS

Other GPS units may require different set-up procedures.

A standard Kairos Pronto4, including CBL-075, CBL-089, and CBL-045 are recommended. If not available, the GPS will need to be connected to a Com Port and appropriately powered.

## Tower

- 1. Plug the serial end of CBL-075 to the end of CBL-089 labeled "To PC".
- 2. Connect the short, unlabeled pigtail portion of CBL-045 to the other end of CBL-089.
- 3. Connect the main connector on the pigtail end of CBL-045 into the battery port labeled "LOAD".
- 4. Plug the USB end of CBL-075 into a USB port on the GCS laptop.
- 5. Turn on the GCS laptop.
- 6. In djLoader (loaded by default on GCS start), on the GPS3 tab:
  - a. In the "GPS3 Comms" area, verify "Opened COM1" is displayed.
  - b. In the "Adjust:" drop-down, select the "Configure DGPS base" option.
  - c. In the lower-right corner of the GPS3 tab, click the **>>Send** button.

Differential GPS Set-up v.01.00.03

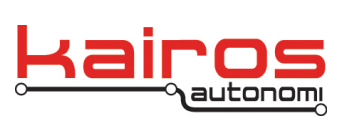

| 🖪. djLoader , Version 2.2.38                                             |                                                  |                                                                                                    |                                                                    |                                                                                        |
|--------------------------------------------------------------------------|--------------------------------------------------|----------------------------------------------------------------------------------------------------|--------------------------------------------------------------------|----------------------------------------------------------------------------------------|
| COM10 GPS3 Qual                                                          |                                                  |                                                                                                    |                                                                    | Devices                                                                                |
| GPS3 Status<br>Data Status<br>RMC Message Not Received<br>Antenna Status | GPS3Comms<br>Init Chnl to Closed<br>Opened COM1  |                                                                                                    | Auto Restart                                                       | Quit<br>INU<br>CMP1<br>CMP2<br>VIBE<br>GPS1                                            |
| Battery Ram Status<br>RTC Status                                         | Lat:<br>Lor:<br>Velocity<br>Heading<br>Cur> Avg> | ChkSum Obtained<br>ChkSum Cale<br>ChkSum Error<br>Packet Error                                                                     | Save Config<br>Ignore<br>Chksum<br>Send<br>DGPS<br>Set Off<br>Send | GPS2<br>GPS3<br>GPS4<br>SVP<br>OBDII<br>LSR 3D<br>Laser Range<br>Wheel 0D0<br>Ethernet |
| Messages O: Can't open GPS3: COM p                                       | Log GPS3 to B:\GPS3.LOG Adjust                   | changed<br>tchanged<br>to<br>AAS on<br>AAS Off<br>NOS - EUROPE<br>Infigure DGPS Mobile<br>Infigure DGPS Base<br>Infigure DGPS Base | ▼ E ^ >>Send                                                       |                                                                                        |

- d. In the upper-left corner, verify the Antenna Status is "9 WAAS".
- e. In the Adjust drop-down, select the amount of time to average the GPS position.

It is recommended to exceed a 24 hour period.

f. In the lower-right corner of the GPS3 tab, click the >>Send button.

| 🔁, djLoader , Version 2.2.38                                                                                                    |                                                                                                    |                                                                         |
|----------------------------------------------------------------------------------------------------|----------------------------------------------------------------------------------------------------|-------------------------------------------------------------------------|
| COM10 GPS3 Qual                                                                                                    |                                                                                                    | Devices                                                                 |
| GPS3 Status<br>Data Status<br>RMC Message Not Received<br>Antenna Status<br>9 WAAS<br>19 WAAS 13 22:59<br>0 GPS Fix not valid 13:22:01 | GPS3 Comms         Auto Restar           0133*52         Open         Close           0S COM10         68.5         FINESTEERING         1691         415764.01           SOL_COMPUTED         WARS         48.60010322978         -111.905         Clear         RTS           7 1.1840         2.9466         '133'' 3.000         0.0001         10         6         0           6033*50         000         4036         0.0061807.N.11154.336         H         100         DTR           05         COMPUTED         WARS         40.60010301180         -111.905         125         COM1           SOL_COMPUTED         WARS         40.60010301180         -111.905         157600.n.8.1         157600.n.8.1                                                                                                    | t Quit<br>I INU<br>CMP1<br>CMP2<br>VIBE<br>GPS1<br>GPS2<br>VIBE<br>GPS3 |
| Battery Ram Status RTC Status                                                                                                    | Lat:         40.60010301         ChkSum Dbtained [80         Save Config           Lor:         .111.90560411         ChkSum Calc [80         Ignore           Velocity         ChkSum Calc [80         ChkSum Calc [80         ChkSum Calc [80           Heading         Packet Error         ChkSum Calc [80         ChkSum Calc [80           Cur>         Avg>         Set         Off         196                                                                                                    | GPS4 GPS4 SVP OBDII S LSR 3D S Laser Range Wheel OD0 Ethemet            |
| Satellites (in use) # 06                                                                                                    | Log GPS3 to B:\GPS3LDG Adjust Contigure DGPS Base E >> Send<br>DGPS Average: 17 hours DGPS Average: 18 hours DGPS Average: 19 hours DGPS Average: 19 hours DGPS Average: 20 hours DGPS Average: 21 hours DGPS Average: 22 hours DGPS Average: 22 hours DGPS Ave |                                                                         |
|                                                                                                    | DCPC Average: 23 hours                                                                                                    |                                                                         |

- 7. Wait at least the selected amount of time.
- 8. In djLoader, on the GPS3 tab:
  - a. In the upper-left corner the Antenna status should be "7LocalGPSFix value" and the average value should be fixed in the Lat and Long fields.

Company Confidential © 2013, Kairos Autonomi® Scalable Autonomy™ Differential GPS Set-up v.01.00.03 Page 2 of 4 2014-08-19 / 09:25 Differential GPS 01\_00\_03\_00.doc

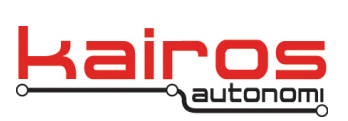

b. In the right side of the GPS3 tab, ensure the "Send DGPS" checkbox is checked.

| 🕽 djLoader, Version 2.2.38                                                                                                    |                |
|----------------------------------------------------------------------------------------------------|----------------|
| COM10 GPS3 Qual                                                                                                    |                |
| GPS3 Status       GPS3 Comms       Auto Restatt         Data Status       GPS3 Comms       Auto Restatt         MEC Message Not Received       Anterna Status       GPS3 Comms       Clear         7 Local GPS Fix valid       S3.40, 7, 65.2.5.8, 1327.900, H, -16.257, H, 94, 52.400, H, -16.257, H, 94, 53.40, 75.500, R8,11       Clear       RTS         1 S2206       S 40.66006498967       -111.96560858765       1327.9       Vi25       COM1         2 WAAS 13.22.59       S 40.66006498967       -111.96560858765       1327.9       Vi25       COM1         3 WAAS 13.22.59       GPS Fix not valid       S we Config       GPS3       GPS3       ChkSum Obtained [81       Save Config         Battery Ram Status       Cur>       Velocity       Packet Error       No Error       Seed       GPS3         Mode       Satellites (in use) # 05       Log GPS3 to B:\GPS3.LOG       Adjust Configure DGPS Base       E       >>Seed       Ethernet         Messages       Clear       Clear       Statelites (in use) # 05       Statelites (in use) # 05       Statelites (in use) # 05       Statelites (in use) # 05       Statelites (in use) # 05       Statelites (in use) # 05       Statelites (in use) # 05       Statelites (in use) # 05       Statelites (in use) # 05       Statelites (in use) # 05       Statelites (in use) # 05       < | :D<br>;e<br>;) |

## Vehicles

- 1. Ensure CBL-045 is connected between P208, P209 and P105.
- Restore djLoader, on the GPS3 tab, in the GPS3 Comms section, in the "Adjust" drop-down, select the Configure DGPS Mobile profile, and click the >> Send button.

| djLoader , Version 2.4.8                                            |                                                                                                    |                                                                                                    | × |
|---------------------------------------------------------------------|----------------------------------------------------------------------------------------------------|----------------------------------------------------------------------------------------------------|---|
| COM10 GPS3 Qual                                                     |                                                                                                    | Devices                                                                                                    | 5 |
| GPS3 Status<br>Data Status<br>Data Status Unknown<br>Antenna Status | GPS3 Comms<br>\$GPGGA                                                                                                    | V         Auto Restart         Quit           Open         Close         Inv           Llear         RTS         CMP1           V:25         COM1         CMP2           V:25         COM1         GPS1           57600.n.8.1         GPS2         GPS2 | - |
| Battery Ram Status RTC Status Mode Satellites (in use) #            | Lat Packet Error:<br>Lon ChkSum Error<br>ChkSum Error<br>ChkSum Rx[103<br>Cur> Avg><br>Log GPS3 to B:\GPS3.LOG Adjust Contigure DGPS Mobile | Save Config GP54<br>Use UDP 6000<br>Ignore Chksum DBDII<br>Send DGPS Binary LSR 3D<br>Use GPHDT Heading Lser Range<br>Set Off Send<br>Send                                                                                                    | ) |
| Messages<br>20: Restart GPS3!<br>21: Restart GPS3!                  | Clear                                                                                                    |                                                                                                    |   |

Company Confidential © 2013, Kairos Autonomi® Scalable Autonomy™ Differential GPS Set-up v.01.00.03 Page 3 of 4 2014-08-19 / 09:25 Differential GPS 01\_00\_03\_00.doc

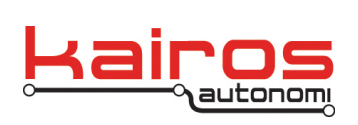

- This sends the following command to the GPS: PSRDIFFSOURCE RTCA ANY COM COM2 57600 N 8 1 N OFF OFF INTERFACEMODE COM2 RTCA NONE OFF SAVECONFIG
- 4. Verify or launch C:\GC07\receiveCorrection.py.

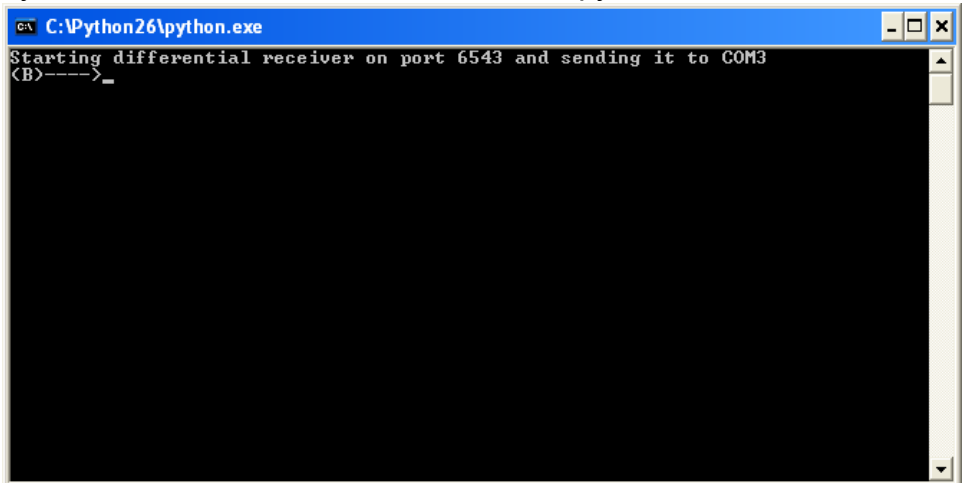

- 5. This receives a binary correction broadcast on port 6543 and sends it to COM3 which is attached to the GPS receiver. Data will start to flow showing the number of bytes received and sent to the GPS receiver.
- 6. Once the correction is received, in the upper-left corner of djLoader's GPS3 tab, the GPS Data Status should change to 2 Diff GPS.

Differential GPS Set-up v.01.00.03